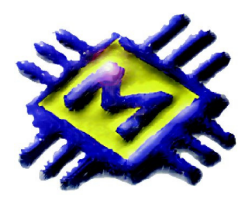

# MICRONIC d.o.o.

*Skradinska 13, 21000 Split, Tel-fax: 021/468-001, 468-002, 468-003 E-mail: prodaja@micronic.hr www.micronic.hr* 

# Zaključak godine

## **NOVA POSLOVNA GODINA**

Pokretanjem programa u novoj poslovnoj godini aktivna je nova poslovna godina 2010. Odabirom poslovne godine 2010 pristupate svojim podacima (program ih uvijek pamti i uvijek se možete vratiti u prethodne godine). Možete knjižiti sve potrebne dokumente i inventuru.

Za nesmetan nastavak rada u novoj poslovnoj godini dovoljno je samo prenijeti donose iz 2010 te normalno nastaviti raditi – jako bitno za sve korisnike koji imaju kase i one koji žele odmah izdavati izlazne dokumente u 2011. Donos koji ste donijeli možete n puta ponovo donijeti iz 2010.

Arhiviranje je uvijek potrebno i preporučujemo bez obzira što program dozvoljava rad u više poslovnih godina istovremeno.

## ULAZ / KNJIŽENJA / ZAKLJUČIVANJE

**ZAKLJUČI** - **PRENESI DONOS U NOVU POSLOVNU GODINU** - opcija ZAKLJUČI prenosi inventurno stanje u novu poslovnu godinu. Otvara se prozor sa početnim datumom nove poslovne godine i praznim poljem za definiciju dokumenta donosa. Tipkom ENTER dobit ćete listu definiranih dokumenata. Obično se za donos koriste dokumenti INV i INM, odnosno dokumenti koji u svojoj definiciji imaju oznaku DOKUMENT DONOSA.

| Prenos stanja         | 27-0       | 20.00 | 1000 | ×        |
|-----------------------|------------|-------|------|----------|
| Datum :<br>Dokument : | 01.01.2011 | 15    | 🗸 ОК | X Otkaži |

## ZAKLJUČAK NE UTJEČE NA PODATKE U 2010, SAMO PRENOSI STANJE SA ZALIHA PRETHODNE GODINE U DOKUMENT DONOSA NA 01.01.2011.

Za rad u tekućoj 2011 godini potrebno je samo na glavnoj masci programa ODABRATI poslovnu godinu 2011. U slučaju naknadnih izmjena inventure i stanja u 2010 donos možete

ponovno prenijeti n puta na isti način - opcija ZAKLJUČIVANJE kreira dokument donosa/početnog stanja u novu poslovnu godinu.

## SAVJET

Ako želite odmah početi raditi u tekućoj godini uz istovremeno knjiženje u PRETHODNOJ godini koristit ćete opciju ZAKLJUČI da Vam prenese dokument donosa sa trenutnim stanjem a promjenom poslovne godine radit ćete u obje poslovne godine istovremeno. Kada riješite stanje u 2010 ponovno pokrenite opciju ZAKLJUČI i kreirajte novi dokument Donosa sa 01.01.2011, a dokument koji ste već napravili poništite tako da imate samo jedan dokument Donosa.

## Usklađivanje robnog i materijalnog knjigovodstva za veleprodaje i maloprodaje koje vode robne

## kartice

U meniju KNJIŽENJA opcija ZAKLJUČIVANJE dobit ćete tabelu s artiklima i knjigovodstvenim stanjem. Inicijalno su prikazani svi artikli na zalihama bez obzira na njihovo stanje, a moguće je odabrati prikaz zaliha većih, jednakih ili manjih od 0.

Tipkom F7 – SUMA dobit će te usporedno vrijednost knjige popisa i vrijednost zaliha na inventuri. Ukoliko se vrijednosti ne slažu potrebno je :

- 1) Servisirati zapisnike ULAZ, meni KNJIŽENJE, opcija SERVIS CIJENA, označite SERVISIRANJE ZAPISNIKA.
- Servisirati zalihe ULAZ, meni KNJIŽENJE, opcija SERVIS CIJENA, označite SERVIS ZALIHA.

| Kumuliranje po danin                                                | na 1_ 1                               | Zapisnici imaju datum dokumenta                              |
|---------------------------------------------------------------------|---------------------------------------|--------------------------------------------------------------|
| Zapisnik o promijeni<br>V Servisiranje zapi                         | cijena<br>snika                       | Zbriši stare zapisnike                                       |
| ,                                                                   |                                       | ,                                                            |
|                                                                     |                                       |                                                              |
| −Nivelacija nabavne<br>┌── Servisiranje nive                        | cijene<br>Iacija                      | 🔲 Izbriši stare nivelacije                                   |
| −Nivelacija nabavne<br>┌── Servisiranje nive<br>│NNC-Nivelacija nat | cijene<br>Ilacija<br>pavne cijene v 💌 | Izbriši stare nivelacije   NNC-Nivelacija nabavne cijene \ ▼ |

## Knjiženje inventure

|   | Zaključi           | vanje                   |             |         |          |                         |                           |          |          |                 | x                   |
|---|--------------------|-------------------------|-------------|---------|----------|-------------------------|---------------------------|----------|----------|-----------------|---------------------|
|   | Prikaži<br>O Svi O | `<0 C =0 € >0           | Terminal    | nv.razl | ke (F3)  | <b>)</b><br>Vlastita r. | ∑<br>Suma (F7) <u>I</u> ∉ | pis (F8) | Dodaj (f | r<br>F9) Pristu | <b>2</b><br>1p (F12 |
|   |                    |                         | 対 Prepiši   | (F5)    | 💉 Por    | ništi (Alt-F5           | ) 🛛 Sortiranje 🎇          | <u>£</u> | 8        | Zaključi        |                     |
| E | Šifra              | Naziv                   |             | J.M     | . Količi | na                      | Inventurna ko             | . Cijena | 1        | BarKod          |                     |
| L | 0106042            | HDD Caviar 160 GB,W     | D1600AAJS,  | kom     | 1        | 1,000                   | 0,00                      | )        | 256,19   |                 |                     |
| L | 0203105            | DDR2 2GB 800MHz KI      | NGS. CL6    | kom     | 1        | 1,000                   | 0,00                      | )        | 314,27   |                 |                     |
| L | 0203124            | DDR2 G.SKILL,2GB,80     | )0MHz       | kom     | 1        | 1,000                   | 0,00                      | )        | 363,67   |                 |                     |
| L | 0507057            | VGA AS EAH4350 SILE     | ENT/DI/512  | 4 KOł   | /        | 1,000                   | 0,00                      | )        | 252,65   |                 |                     |
| L | 0706063            | LOGITE.S96 CRNI OP      | T.MIŠ S KOT | A KOł   | /        | 5,000                   | 0,00                      | )        | 48,32    |                 |                     |
| L | 0706082            | Logitech RX250 crni US  | SB/PS/2     | KOł     | /        | 7,000                   | 0,00                      | )        | 59,06    |                 |                     |
|   | 0706103            | GENIUS XSCROLL OP       | TI. MIŠ USB | KOł     | /        | 2,000                   | 0,00                      | )        | 29,58    |                 |                     |
|   | 0706104            | MS LOG M510             |             | KOł     | /        | 1,000                   | 0,00                      | )        | 258,22   |                 |                     |
| Þ | 0710013            | KB LOG Internet 350 cr  | ma PS, T    | KOł     | /        | 2,000                   | 0,00                      | )        | 90,66    |                 |                     |
|   | 0710014            | KB LOGITECH Deluxe      | 250 USB C   | KOł     | /        | 3,000                   | 0,00                      | )        | 62,94    |                 |                     |
|   | 0710017            | 0017 KB LOG Classic 200 |             | KOł     | /        | 1,000                   | 0,00                      | )        | 67,99    |                 |                     |
|   | 0710019            | KB LOG K120,0EM         |             | KOł     | /        | 7,000                   | 0,00                      | )        | 69,76    |                 |                     |
|   | 0801023            | POWER SUPPLY ZA F       | 94 ATX 400V | / KOł   | /        | 5,000                   | 0,00                      | )        | 98,60    |                 |                     |
|   | 0806018            | MIDI TOWER CEB-259      | , CHIEFTE   | KOł     | /        | 1,000                   | 0,00                      | )        | 147,59   |                 |                     |
|   | 1604027            | DVD-RW/CD-RW SON        | IY AD-7240  | S KOł   | /        | 1,000                   | 0,00                      | )        | 136,31   |                 | -                   |

## Za veleprodaje i maloprodaje koje vode robne kartice

U kolonu INV.STANJE upisujete stanje po inventuri.

PREPORUČAMO prije upisivanja odabrati opciju F5-PREPIŠI, automatski će se u kolonu inv.stanje prepisati knjigovodstveno stanje. Ovim odabirom pojednostavnjujete upis jer upisujete inventurno stanje samo kod onih artikala gdje je ono različito od knjigovodstvenog.

ALT+F5 - PONIŠTI - koristite samo ako želite poništiti cjelokupno upisano inventurno stanje

Tipkom SUMA - F7 dobit ćete obračun knjigovodstvenog i stvarnog inventurnog stanja te razliku.

#### **UNOS INVENTURNOG STANJA**

Dva su naćina unošenja inventurne količine - pronađite artikl po nazivu, bar kodu, kataloškom broju, pritisnite tipku **F9 - DODAJ** i upišite količinu. Isti artikl možete pozvati više puta – ponovno **F9** i upišite količinu pronađenu na zalihama, program će automatski zbrojiti sve unešene inventurne količine.

Osim tipkom F9-DODAJ inventurno stanje knjižite i tipkom **F12 – PRISTUP** gdje upisujete količinu inventurnog stanja, te prilikom slijedećg unosa unosite novu, ispravljenu količinu. Program u ovom načinu unosa neće zbrojiti unešenu količinu sa prethodno upisanom količinom već prihvatiti količinu koju upišete.

#### Odaberite način unosa koji Vam odgovara.

Nakon što unesete inventuru nikako ne pokretati brisanje artikala kojih nema u tekućoj godini.

Kada ste upisali sva inventurna stanja tipkom F7-SUMA dobit ćete usporedno vrijednost zaliha u skladištu - knjigovodstveno stanje skladišta, vrijednost po knjizi popisa, vrijednost proknjižene inventure - stvarnog stanja te inventurnu razliku između knjigovodstvenog i stvarnog stanja inventure.

Tipkom F8-ISPIS izlistat ćete upisano inventurno stanje sa iskazanim knjigovodstvenim i stvarnim stanjem, viškovima ili manjkovima po svakom artiklu te vrijednosno za ukupne zalihe. Moguće je posebno izlistati manjak i višak označavanjem opcija na prozoru ispisa.

| 🌺 Inventurna lista                                     |                       |
|--------------------------------------------------------|-----------------------|
| Ispis                                                  |                       |
|                                                        |                       |
| O <u>P</u> rinter                                      |                       |
| Opseg ispisa                                           |                       |
| 📕 🗖 Ispis sa cijenom 📑                                 | Sumiranje po barkodu  |
| 📙 🔲 Ispis sa količinom 🗏                               |                       |
| 🗌 🗖 Suma 🔤                                             | Sumiranje za prvih    |
| 📃 🔲 Ispis inv. razlika                                 | 8                     |
| 🗖 Ispis viška                                          | znamenaka             |
| 🗖 Ispis manjka 🗌                                       |                       |
| 📃 🔲 Ispis po nazivu                                    |                       |
| 📄 🔲 Ispis po nabavnim ci                               | enama                 |
| 📄 🔲 Ispis po cijenama iz i                             | ŝiframika             |
| 📃 🔲 Ispis sa inv. količinoj                            | n                     |
| □ Ispis opisa<br>Prikaži ● Količina<br>● Svi ○ <0 ○ =0 | C Inv.Količina —<br>) |
| Od šifre : 0000                                        | 000                   |
| Do šifre : 9999                                        | 999                   |
| Šifra partnera : 0                                     |                       |
| Po T.Br. 🗖 0,000                                       |                       |
| Cijene na datum : 🗌                                    | . 15                  |
|                                                        | -                     |
| Ispis po svoistvima                                    | □ Negacija            |
| Tip 1 Ključ                                            |                       |
| 🖺 Podešavanje štamp                                    | ača 🗸 OK              |

Kada su sve radnje oko usklađenja i knjiženja inventurnog stanja obavljene tipkom F3-KNJIŽENJE proknjižit ćete inventuru - stvarno stanje proknjižit će se na zalihe uz istovremeno knjiženje inventurnih razlika u materijalnom i financijskom

knjigovodstvu. Inicijalno je otvoren dokument INM ili INV (ovisno da li se radi o maloprodaji ili veleprodaji).

| inventurne razli   | ke                          | <b>—</b> X              |
|--------------------|-----------------------------|-------------------------|
| Datum :            | 31.12.10                    | 🗸 OK 🛛 🗶 Otkaži         |
| Dokument :         | INV                         | Unesi količinu na datum |
| Razlike za pre<br> | enos<br>O <u>N</u> egativne | C <u>P</u> ozitivne     |
|                    |                             | ,                       |

## Knjiženje inventure

### Za maloprodaje koje ne vode robne kartice

Inventuru u maloprodaji u kojoj se ne vode - nisu bitne robne kartice, knjižite u opciji ZAKLJUČAK / MALOPRODAJA. Pronađite artikal, upišite inventurno stanje u odgovarajuće polje, pokrenite opciju F3 – INVENTURNE RAZLIKE. Prvo odabiremo dokument – dobit ćete listu definiranih dokumenata i odabrati dokument IZM (ako ga nema otvorite novi dokument npr. IZM, važno je da je dokument ulazni, da ima negativan predznak, da ažurira zalihe ali ne ulazi u knjigu popisa). Ovim dokumentom će se proknjižiti izlaz u robnom knjigovodstvo (razlika ulaza i inventurnog stanja) koji nije bio knjižen tokom godine. Nakon toga idete na zaključivanje te poslovne jedinice.